# **B-100 KONTROLAGAILUEN INSTALAZIOA**

### Windows XPn kontrolagailua instalatzea

- 1. Sartu PCMCIA txartela eramangarriaren edo PCaren slot-ean.
- Windows-ek PCMCIA txartela detektatzen duenean, Aurkitutako hardware berriaren laguntzailea-ren elkarrizketa-koadroa azaltzen da. Hautatu Instalatu softwarea automatikoki (gomendatuta) eta sartu kontrolagailuaren CD-ROMa CD-ROM unitatean eta sakatu Hurrengoa aurrera segitzeko.

| Welcome to the Found New<br>Hardware Wizard<br>Ne-stacking resinct where to<br>152 Decise                                                                                                    |
|----------------------------------------------------------------------------------------------------|
| 💮 If you beckeen case with an inclusion CD and a set of the set of the set o |
| Unit is you want the initial local?<br>Strain for others a straintical Encourant ded<br>Other line of a specific basis of detailed<br>Cite is set to comme                                                                                                    |
| 1 Net Carol                                                                                                    |

- **3.** Windows-ek fitxategiak disko gogorrean kopiatuko ditu. Hurrengo pantaila softwarearen instalazioa bukatzean agertuko da. Sakatu **Amaitu**, instalazioa amaitzeko.
- Sistema automatikoki hasiko da Wireless LAN utilitatea instalatzen. Horretarako, joan CD-ROMeko erabiltzailearen eskuliburuko 4. atalera.

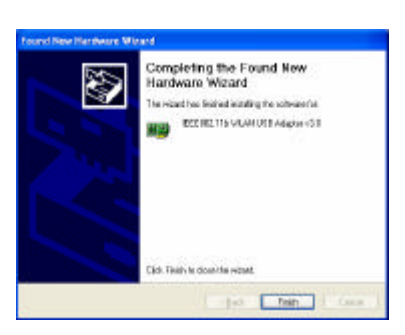

## Windows 2000n kontrolagailua instalatzea

- Sartu PCMCIA txartela eramangarriaren edo PCaren slot-ean.
- Windows 2000k USB egokigailua detektatzean, leiho bat azalduko da: *Hardware berri bat aurkitu da*. Sakatu **Hurrengoa** instalatzen hasteko.
- Leiho batean, instalatzeko zein metodo erabili nahi duzun galdetuko dizu. Sakatu **Bilatu kontrolagailu egoki bat nire gailuarentzat** (**gomendatuta**) eta sakatu **Hurrengoa** aurrera segitzeko.

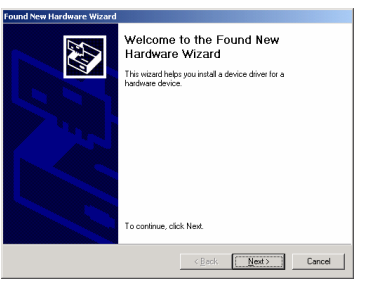

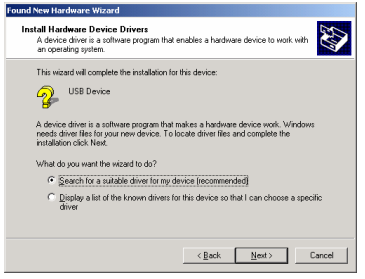

 Egiaztatu CD-ROM unitatea hautatuta dagoela eta sartu CDa unitate horretan; gero, sakatu Hurrengoa aurrera segitzeko.

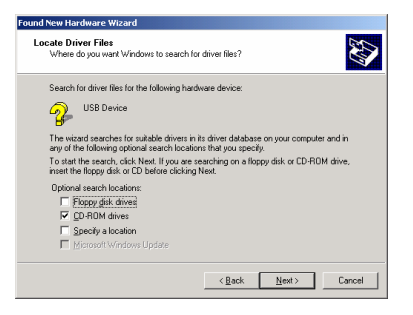

Driver Files Search Results The wizard has firrished searching for driver files for your hardware device

found a driver for this device. To install the driver Windows found, click Next

nd a driver for the fol

Found New Hardware Wizard

USB Device

k:\wlusbnds.inf

5. Hurrengo leihoan bilaketaren emaitzak azalduko dira. Sakatu **Hurrengoa** instalatzen segitzeko.

6. Leiho hau azalduko da: Sakatu **Bai** aurrera segitzeko.

- 7. Windows-ek softwarea instalatzen amaitu du. Sakatu **Amaitu**, instalazioa amaitzeko.
- **8**. Sistema automatikoki hasiko da utilitatea instalatzen. Ikus CD-ROMeko erabiltzailearen eskuliburuko 4. atala.

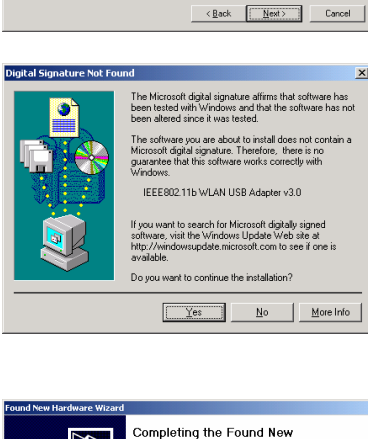

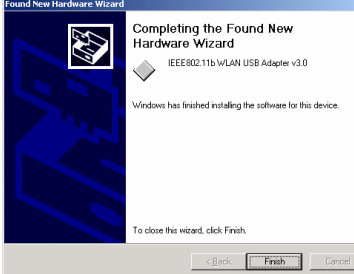

#### Windows 98n kontrolagailua instalatzea

- 1. Sartu PCMCIA txartela eramangarriaren edo PCaren slot-ean.
- 2. Windows 98k PCMCIA txartela detektatzean, leiho bat azalduko da: *Hardware berria gehitzeko laguntzailea*. Sakatu **Hurrengoa** instalatzen segitzeko.

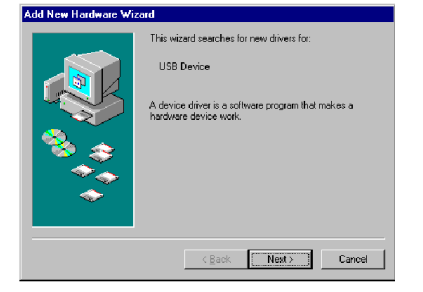

**3.** Leiho batean, instalatzeko zein metodo erabili nahi duzun galdetuko dizu. Sakatu **Bilatu zure** gailuarentzako kontrolagailurik egokiena (gomendatuta) eta sakatu Hurrengoa aurrera segitzeko.

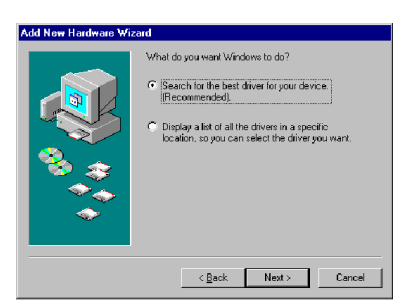

4. Ziurtatu CD-ROM unitatea hautatuta dagoela. Sartu CDa unitate horretan eta sakatu **Hurrengoa** aurrera segitzeko.

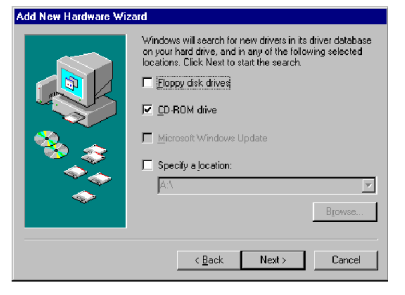

Windows driver file search for the device: IEEE802.11b WLAN USB Adapter v3.0

Add New Hardware Wi

5. Hurrengo leihoan bilaketaren emaitzak azalduko dira. Sakatu **Hurrengoa** instalatzen segitzeko.

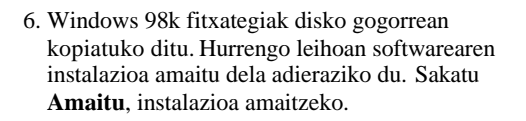

7. Hurrengo leihoan ordenagailua berrabiaraztea eskatuko zaizu instalazioa amaitzeko. Sakatu **Bai** sistema berrabiarazteko. Berrabiarazi eta gero, Wireless utilitatea automatikoki instalatuko da. Informazio gehiago nahi izanez gero, jo 4. kapitulura.

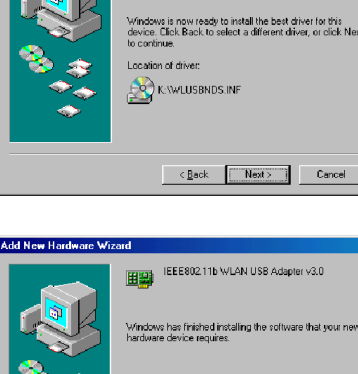

Address of the device includes the second region term
Windows has finished installing the software that you new
hardware device inquires.
(4905)
Frinch Carcel

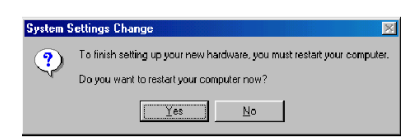

#### Windows MEn kontrolagailua instalatzea

- 1. Sartu PCMCIA txartela eramangarriaren edo PCaren slot-ean.
- 2. Windows MEk PCMCIA txartela detektatzean, leiho bat azalduko da: *Hardware berria gehitzeko laguntzailea*. Hautatu **Bilatu automatikoki kontrolagailu egokia (gomendatuta)** eta sartu kontrolagailuaren CD-ROMa CD-ROM unitatean eta sakatu **Hurrengoa** aurrera segitzeko.

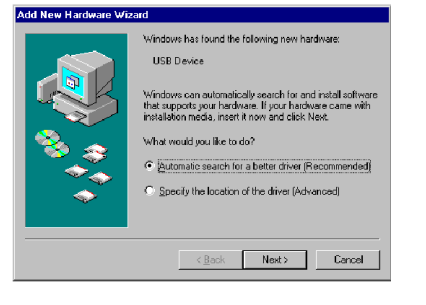

- 3. Sistemak konfigurazio-fitxategiak aurkituko ditu eta fitxategiak disko gogorrean kopiatzeko jarraibideei jarraituko die. Hurrengo leihoa softwarearen instalazioa bukatzean agertuko da. Sakatu **Amaitu**, instalazioa amaitzeko.
- 4. Hurrengo leihoan ordenagailua berrabiaraztea eskatuko zaizu hardwarea konfiguratzen amaitzeko. Sakatu **Bai** sistema berrabiarazteko. Berrabiarazi eta gero, Wireless utilitatea automatikoki instalatuko da. Informazio gehiago nahi izanez gero, jo 4. kapitulura.

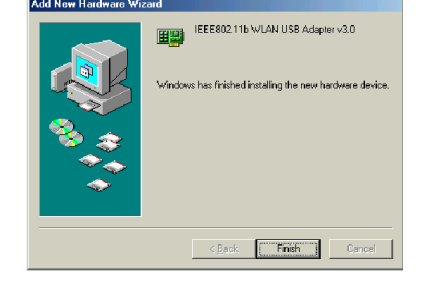

| System Settings Change |                                                                         |  |  |
|------------------------|-------------------------------------------------------------------------|--|--|
| ?                      | To finish setting up your new hardware, you must restart your computer. |  |  |
| 1                      | Do you want to restart your computer now?                               |  |  |
|                        | <u>Yes</u> <u>No</u>                                                    |  |  |